## Eğer KAMUSM tarafından cep telefonunuza elektronik imzanızın 2019 yılında süresinin dolacağına dair mesaj aldıysanız aşağıdaki işlemleri yapınız.

### 1. ELEKTRONİK İMZANIZI BİLGİLSAYARINIZA TAKINIZ.

Taktıktan sonra aşağıdaki işlemlere başlayınız.

- 2. İşlemlere başlamadan önce e-imza java tabanlı olduğundan dolayı Javanın son sürümünü kullanmanız gerekmektedir. Programı (<u>https://www.java.com</u> dan güncelleyebilirsiniz.)
- 3. internet Explorer dan <u>https://portal.kamusm.gov.tr/bp/meb.go</u> adresine girilir. (CTRL tuşuna basıp adrese tıklayabilirsiniz, siteye gider)
- 4. Aşağıdaki ekrana Nüfus cüzdanınızdaki bilgilere göre doğru bir şekilde yazıp Giriş tuşuna basınız.

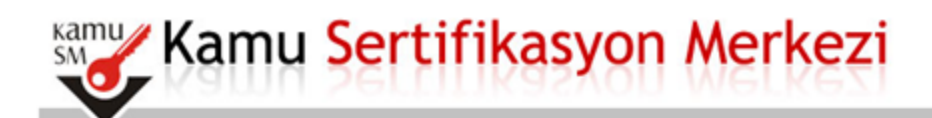

# Nitelikli Elektronik Sertifika Başvurusu

Nitelikli Elektronik Sertifika Başvurusu > Kullanıcı Girişi

### Milli Eğitim Bakanlığı E-imza Başvuru Portalı Kullanıcı Girişi

- 1. Aşağıdaki alana T.C. Kimlik Numaranızı ve sicil numaranızı yazarak "Giriş" butonuna basınız.
- 2. T.C. Kimlik Numarasını bilmeyenler buradan kimlik numarasını öğrenebilirler.
- Başvuru formunu doldurma esnasında sorularınız için bilgi@kamusm.gov.tr adresine mail atabilir ya da 444 5 576 numaralı telefonumuzdan Çağrı Merkezimizle irtibata geçebilirsiniz.

|                    | wabck 👩  |  |
|--------------------|----------|--|
| Resimdeki Yazıyı G | iriniz : |  |
| Kimlik No          | :        |  |
| Ad                 | :        |  |
| Soyad              | :        |  |
| Doğum Yeri         | :        |  |
| Doğum Tarihi       |          |  |
|                    | Giriş    |  |

## 5. Aşağıdaki istenilen bilgileri kendi bilgilerinize göre doldurunuz

| Başvuru Bilgileri         |                                                                                                    |                    |
|---------------------------|----------------------------------------------------------------------------------------------------|--------------------|
| Başvuru Nedeni            | Yenileme (*)<br>Daha önceden sertifika almış olduğunuz için lütfen başvuru sebebi                                                                                                    | ni seçiniz.        |
| Kart Okuyucu Tipi         | istenmedi 🗸 (*)                                                                                                    |                    |
| Sertifika Süresi          | ▶ <u>3 Yil ♥</u> (*)                                                                                                    |                    |
| Kişisel Bilgiler          |                                                                                                    |                    |
| Kimlik No                 | •                                                                                                    |                    |
| Adı                       | Image: A second second seco |                    |
| Soyadı                    |                                                                                                    |                    |
| Doğum Yeri                | Image: A state of the state of the state  |                    |
| Doğum Tarihi              |                                                                                                    |                    |
| Güvenlik sözcüğü nedir ?  |                                                                                                    | sözcüğü belirlevir |
| Güvenlik sözcüğü (Tekrar) |                                                                                                    | Yeni e-imzaniz     |
| Kumum Dilailari           |                                                                                                    | geldiğinde gerekl  |
| Kurum bilgileri           |                                                                                                    | (unutinayiniz)     |
| Kurum Adi                 | KAY SERI MILLI EĞITIM MÜDÜRLÜĞÜ<br>Kurum Adı hatalı ise lötfen kurumunuzla iletişime geçiniz.                                                                                                    |                    |
| Kurum Sicil No            |                                                                                                    |                    |
| Çalıştığı Birim           | BILGI İŞLEM                                                                                                    | 0                  |
| Ünvan                     | DYS İl Yöneticisi                                                                                                    | 0                  |
| Kurum / Birim Adresi      | Gültene Mh Talas Yolu Üzeri No:1/8                                                                                                    | 0                  |
|                           | Teslimat yukarıda belirtilen adrese yapılacaktır.                                                                                                    |                    |
| ÎI.                       | KAYSERI V                                                                                                    |                    |
| İlçe                      | MELIKGAZI V                                                                                                    |                    |
| Posta Kodu                | ▶ <u>38030</u> m                                                                                                    |                    |
| İletişim Bilgileri        |                                                                                                    |                    |
| Eposta                    | kadirkurbay@meb.gov.tr                                                                                                    | 0                  |
| İş Telefonu               | ) (352) 330-1125 (7) Dahili ) 1289                                                                                                    |                    |
| Cep Telefonu              | ▶ (505) 230-9255 (*) Mobil Operatör T                                                                                                    |                    |
|                           |                                                                                                    |                    |
| Ev Telefonu               |                                                                                                    |                    |

6. Aşağıdaki telefon numaranız geldikten sonra Gönder tuşuna basınız

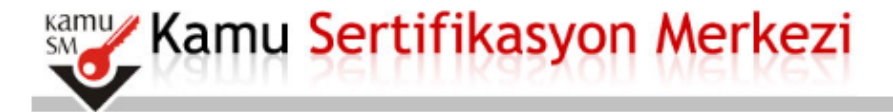

# Nitelikli Elektronik Sertifika Başvurusu Nitelikli Elektronik Sertifika Başvurusu > Kullamcı Girişi

#### Telefon Numaranız : 5052309255

Başvuru işleminizi yapabilmeniz için yukanda belirtilen cep telefonuna, SMS Onay Kodu gönderilecektir. SMS Onay Kodunun gönderilmesi için "GÖNDER" butonuna başınız. SMS gönderimi ücretsizdir.

Eğer yukarıdaki numara size ait değilse, 444 5 576 numaralı telefondan, Çağrı Merkezimiz ile iletişime geçiniz.

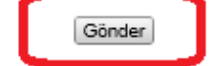

7. KAMUSM tarafından cep telefon numaranıza gönderilen 6 haneli kodu aşağıdaki SMS Doğrulama Kodu alanına girip tamam tuşuna basınız.

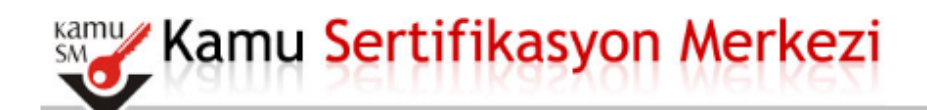

Nitelikli Elektronik Sertifika Başvurusu Nitelikli Elektronik Sertifika Başvurusu > Kullamıcı Girişi

| Cep telefonunuza gelen SMS Onay Kodunu Giriniz<br>SMS Onay Kodunuzun Geçerliliği İçin Kalan Süre |  |
|--------------------------------------------------------------------------------------------------|--|
| 297<br>Saniye                                                                                    |  |
| SMS Doğrulama Kodu:                                                                              |  |
| Tamam iptal                                                                                      |  |
|                                                                                                  |  |

8. Yöntem 1: E-İmzalı Başvuru seçeneğini seçiniz.

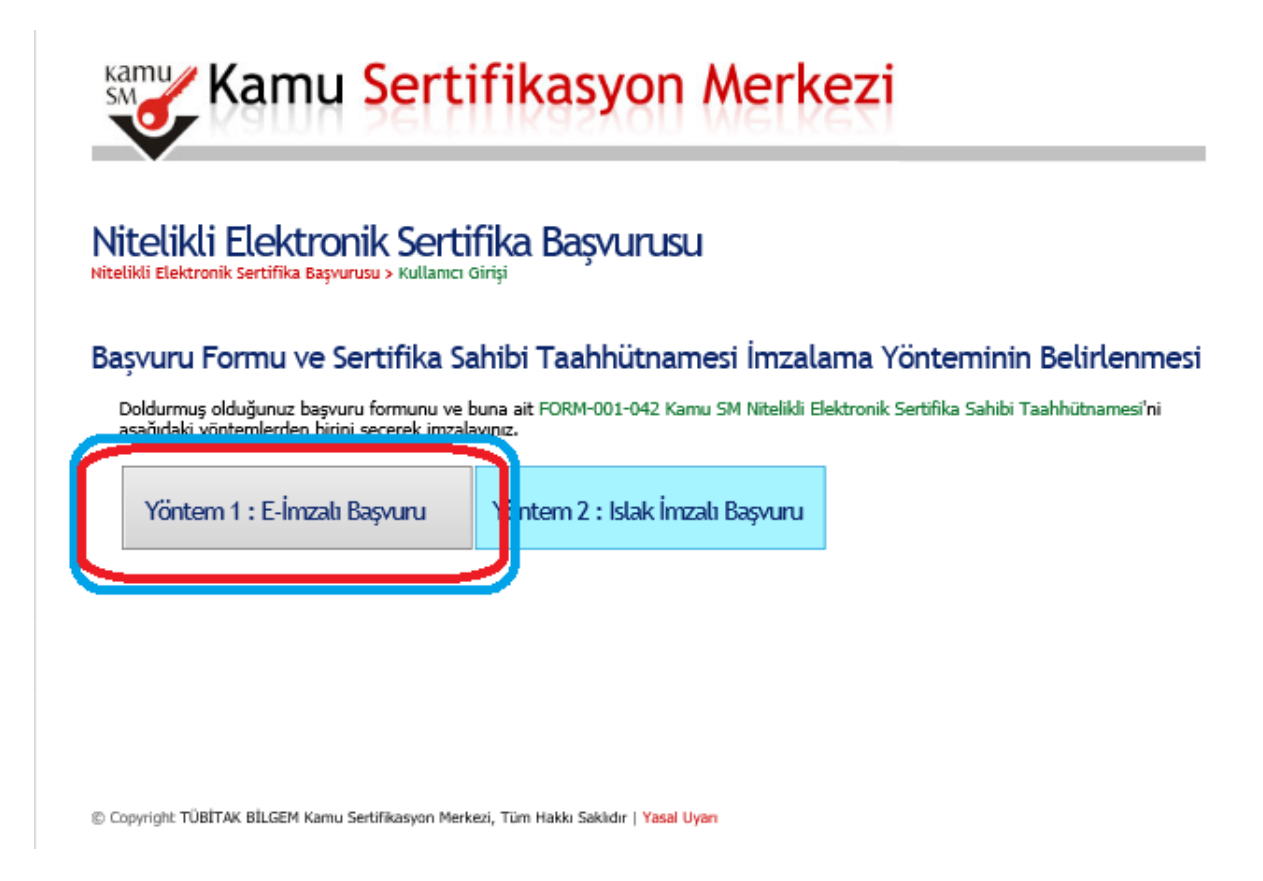

9.

# DİKKAT !!! ÖNEMLİ !!!!

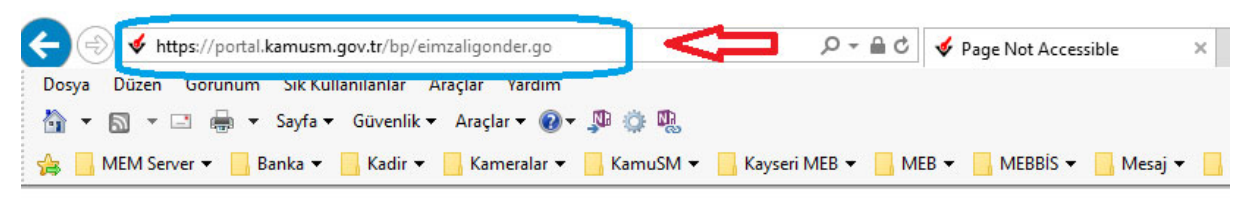

#### **Page Not Accessible**

The page that you accessed is not available. You can:

return to the <u>home page</u>, re-establish your session, and try again, or,
 report this incident to the help desk via <u>email</u> or by calling [helpDeskPhoneNumber].

If you contact the help desk, please provide the following information:

Transaction ID: 53248826-PPE5

<u>ÖNEMLİ</u> Yukarıdaki adres satırına gelip, mouse ile tıkladıktan sonra <u>ENTER</u> tuşuna basınız 10. Aşağıdaki gibi gelen ekranda Yes tuşuna basıp devam ediniz

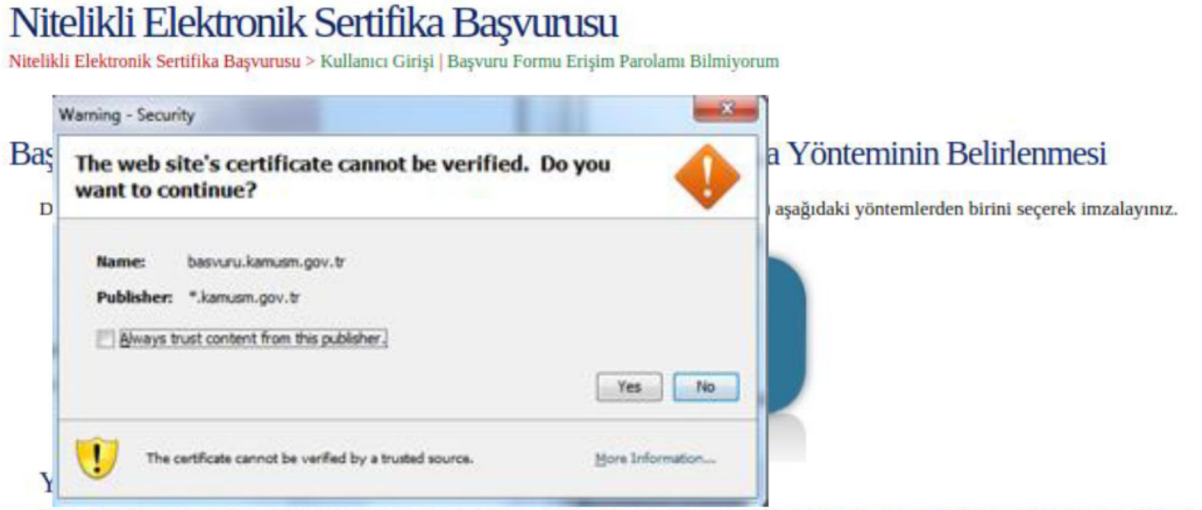

İlk defa Nitelikli Elektronik Sertifika alacaksanız ya da geçerli bir sertifikanız yoksa Islak İmzalı Başvuru Arayüzü 'nü kullanmalısınız. Başvuru

#### 11. İmzala butonuna basınız

## Nitelikli Elektronik Sertifika Başvurusu

Nitelikli Elektronik Sertifika Başvurusu > Kullanıcı Girişi | Başvuru Formu Erişim Parolamı Bilmiyorum

Aşağıdaki alanda işlem yapabilmek için elektronik imza sertifikanızın bilgisayarınıza takılı olması gerekmektedir. Sertifikanızın bilgisayara takıl olduğundan eminseniz aşağıda yer alan "İmzala" butonuna basınız.

|                      | Kipsel Bigleriniz                                                                                                    |
|----------------------|----------------------------------------------------------------------------------------------------|
| T.C. Kimlik Numarasi | 100-100-01                                                                                                    |
| Adi Soyadi           | WHEN THE REAL PROPERTY AND A DESCRIPTION OF A DESCRIPTION OF A DESCRIPTION |
| Kurum                | TÜBİTAK-UEKAE                                                                                                    |
| Kurumsal Eposta      | Billion Bkamusm.gov.tr                                                                                                    |
| İmzələnən İçerik     | Aşağıda yazılı bütün bigilerin doğru olduğunu, aksi halde doğacak bütün zararlardan sorumlu<br>olduğumu beyan ederim.<br>Bu formdaki bigilere göre şahsıma bir niteliki elektronik sertifika hazırlanmasını talep ederim.<br>AD:<br>SOYAD:<br>TC KİMLİX NUMARASI:<br>EPOSTA:<br>GÜVENLİK SOZCUĞU: (****)<br>ADRES:TUBITAK UEKAE P.K. 74, Gebze 41470 Kocaeli<br>KURUM ADI:TÜBITAK-UEKAE<br>KURUM BİRİMİ:Kamu Sertifikasyon Merkezi                                                                                                    |
|                      | İmzala butonuna<br>İmzala basınız                                                                                                    |

İmzala butonu java nın son sürümünü kullanmanız halinde çıkacaktır. Yoksa İmzala butonu gözükmez. (<u>https://www.java.com</u> dan güncelleyebilirsiniz.)

12. DYS de evrak imzalarken kullandığınız şifrenizi yazıp İmzala butonuna basınız

| elikli Elektronik Sertifika Başvurusu f<br>Aşağıdaki alanda işlem yapabilmel<br>takıl olduğundan eminseniz aşağıd |           | <ul> <li>Lütfen Imzalama Yapılacak Sertifikayı Seçiniz.</li> </ul> |                |
|----------------------------------------------------------------------------------------------------|-----------|--------------------------------------------------------------------|----------------|
|                                                                                                    |           | Seçili Sertifika<br>sertifika bulunamadi @ Görüntüle Seç           | ertinkanizin t |
|                                                                                                    | Kişe      | Akith kart Pill koduns giriniz DYS de evrak                        |                |
| r.c. Kimlik Numarasi                                                                                              | 626       | imzalarken kulla                                                   | andığını       |
| Adi Soyadi                                                                                                    | Seri      | 1 2 3 91101121                                                     |                |
| Curum                                                                                                    | TÜB       | 4 5 6                                                              |                |
| Curumsal Eposta                                                                                                   | seri      | 7 8 9                                                              |                |
| inzalarıan İçerik                                                                                                 | Aşa       | 0 <sii orumlu<="" td=""><td></td></sii>                            |                |
|                                                                                                    | Bu<br>AD: | Rakamları karıştır derim.                                          |                |
|                                                                                                    | SO1<br>TC | Arizata 🗙 İptat                                                    |                |
|                                                                                                    | GUVE      | NLK SUZCUGU:11-4<br>SITUBITAK UEKAE P.K. 74. Gebze 41470 Kocael    |                |
|                                                                                                    | KURU      | M ADI:TÜBİTAK-UEKAE                                                |                |

**13.** İmzaladıktan sonra aşağıdaki ekranlar karşılaşıyorsanız (Başarıyla bitirildi yazıyorsa) Elektronik imza yenileme işleminiz başarılı bir şekilde tamamlanmıştır.

| Kamu Sertifika                                                   | syon Merkezi                                  |
|------------------------------------------------------------------|-----------------------------------------------|
| Nitelikli Elektronik Sertifika Bapurusu - Kullancı Girişi   Bapu | aşvurusu<br>ru Formu Erişîn Parolam Bîmiyorum |
| Başvuru Sonucu                                                   |                                               |
| Başvuru İmzatama İşlemi Başarıyla Bitirildi                      |                                               |

**14.** Kadir KURBAY (1289) arayarak işlemi tamamladığınıza dair bilgi veriniz.

Kadir KURBAY DYS İl Yöneticisi